# Seismic Well Tie 1: Calibrate a Sonic Log with Checkshot data

## Introduction

This document outlines the general steps in calibrating a velocity data (downhole sonic or laboratory velocity profile) using a time-depth data (such as checkshots) in order to generate a time-depth relationship (TDR) curve and be able to accurately hang/tie the well/borehole data in time domain (i.e., Core-Log-Seismic Correlation). At every depth level, the calibration process calculates the drift, which is equivalent to the checkshot time minus the integrated sonic time, and applies this value to the sonic data. The result is a sonic data that is adjusted to match the times derived from the checkshot survey, thereby combining the high data resolution of the sonic log, and the accuracy of the checkshot data.

The workflow requires that a well or borehole is created in a properly defined project in Petrel, with a reflection seismic profile, a downhole sonic or core velocity and a checkshot data already imported. It is also suggested that the input data be optimized, applying mis-tie analysis on the seismic profile as needed, and conditioning the log data. (e.g., despike). It may also be helpful if an interpretation window in TWT domain is created beforehand so that you can immediately evaluate the resulting TDR from the calibration process.

# Procedure

1. In the Seismic interpretation toolbar tab > Seismic-well calibration group > click on the Seismic well tie button (*Figure 1*).

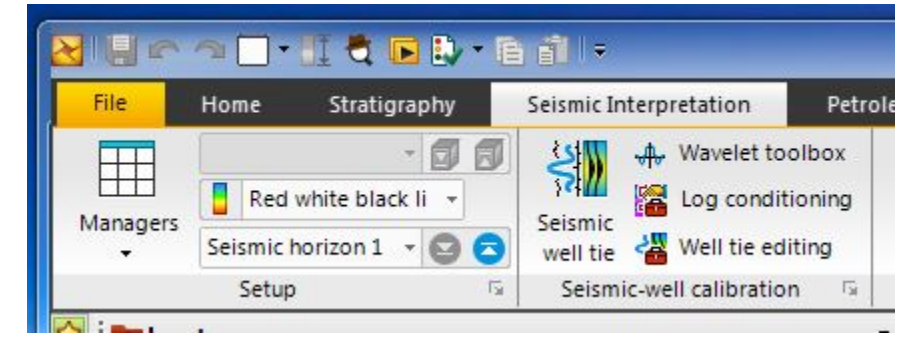

Figure 1: Petrel Seismic well tie button.

2. In the Seismic well tie dialog box that appears, select Sonic calibration from the Study type dropdown list. Select the well or borehole to use (*Figure 2*).

| Seismic well tie       | ×                                           |  |  |  |  |  |
|------------------------|---------------------------------------------|--|--|--|--|--|
| Seismic well tie Hints |                                             |  |  |  |  |  |
| 📋 🔘 Create study:      | Sonic calibration 2                         |  |  |  |  |  |
| 🥕 🔘 Edit study:        | U1521A_proc: Synthetic generation           |  |  |  |  |  |
| Study type:            | Sonic calibration                           |  |  |  |  |  |
| 🛦 Well: 🔿              | ▲ U1521A_proc - ?                           |  |  |  |  |  |
| Study display          |                                             |  |  |  |  |  |
| Well section window:   | Create new 🔹                                |  |  |  |  |  |
| Template:              | Sonic calibration default template          |  |  |  |  |  |
|                        | Copy template                               |  |  |  |  |  |
| Input Output Datuming  | Time-depth Options Statistics Track manager |  |  |  |  |  |
| Parameters:            |                                             |  |  |  |  |  |
| ∆t Sonic log:          | Atp DTCO τ                                  |  |  |  |  |  |
| 💥 TDR:                 | U1521A_proc/TDR                             |  |  |  |  |  |
|                        |                                             |  |  |  |  |  |
|                        | Apply V OK X Cancel                         |  |  |  |  |  |

Figure 2: Seismic well tie window configured for creating a new sonic calibration study.

3. For the template field, select the Sonic calibration default template (Figure 2).

Define the parameters in the various tabs at the lower half of the dialogue box. Contextual help or brief description of each parameter is shown if the

cursor is moved over the corresponding blue button

4. Input

In the input tab, select a delta-t compressional or velocity data. The initial TDR can also be a velocity data (stacking, wireline, or laboratory/core) (Figur e 2).

#### 5. Output

The two most important output of this calibration process are the Calibrated sonic and TDR. Try to append the default filenames so that you can recognize the output in the Input panel in Petrel. You can also check the "Auto save" box so that all the fine tuning that you will perform will be captured. Alternatively, you can do so only once you are satisfied with the result. The "Set as active TDR" button allows the calibrated TDR to be immediately applied to the well, and can be immediately assessed by opening the interpretation window.

| Seismic well tie       Hints            • Create study:       Sonic calibration 2            • Edit study:       U1521A_proc: Synthetic generation            • Study type:       Sonic calibration            • Well:          • U1521A_proc:            • Well:          • U1521A_proc:            • Study display          • Vell            • Well section window:          • Create new             • Til Template:          • Sonic calibration default template             • Calibrated sonic           • Calibrated sonic             • Calibrated sonic:            • Calibrated sonic           • Auto save             • Time depth relationship (TDR)             • TDR name:          • Calibrated TDR             • Auto save           • Auto save             • Auto save           • Auto save             • Time depth relationship (TDR)             • TDR name:            • Calibrated sonic             • Auto save             • Time capint sonic             • Auto save              • TimTc                                                                                                    | Seismic well tie       | 3 Brianna                                     | ×        |  |  |  |
|----------------------------------------------------------------------------------------------------|------------------------|-----------------------------------------------|----------|--|--|--|
| Image: Some calibration 2       ?         Edit study:       U1521A_proc: Synthetic generation         Study type:       Sonic calibration         Study display       ?         Vell:       ?         Utsize calibration       ?         Yell section window:       Create new         Tig Template:       Sonic calibration default template         Imput       Output       Datuming         Time-depth relationship       ?         Calibrated sonic       ?         Calibrated sonic       ?         TDR name:       Calibrated TDR         Sample interval:       5.00  , m         Auto save       ?         Multi samples       ?         Auto save       ?         Multi samples       ?         Auto save       ?         Set as active TDR       ?         Multi samples       ?         Auto save       ?         Multi samples       ?         Auto save       ?         Yes points       ?         Yes points       ?         Yes points       ?         Yes points       ?         Yes points       ?         Y                                                                                                    | Seismic well tie Hints |                                               |          |  |  |  |
| <ul> <li>Edit study: U1521A_proc: Synthetic generation</li> <li>Study type: Sonic calibration</li> <li>Well:</li> <li>U1521A_proc</li> <li>U1521A_proc</li> <li>Study display</li> <li>Well section window: Create new</li> <li>T genplate: Sonic calibration default template</li> <li>T genplate: Copy template</li> <li>T genplate: Calibrated sonic</li> <li>Calibrated sonic: Calibrated sonic</li> <li>Calibrated sonic: Calibrated TDR</li> <li>Sample intervat: 5.00 - m</li> <li>Auto save</li> <li>Set as active TDR</li> <li>Auto save</li> <li>Set as active TDR</li> <li>Auto save</li> <li>T Imrc</li> <li>Knee points</li> <li>Knee curve</li> <li>Residual drift</li> </ul>                                                                                                    | Create study:          | Sonic calibration 2                           |          |  |  |  |
| Study type:       Sonic calibration         ▲ Welt:       ▲ U1521A_proc         Study display          Well section window:       Create new         T Template:       Sonic calibration default template         T Template:       Sonic calibration default template         Copy template       T Template         Calibrated sonic       Calibrated sonic         Calibrated sonic:       Calibrated sonic         Calibrated sonic:       Calibrated TDR         TDR name:       Calibrated TDR         Sample interval:       5.00 ‡ m         Auto save       Set as active TDR         Integrated sonic:       Integrated sonic         Integrated sonic:       Integrated sonic         Integrated sonic:       Integrated sonic         Muto save       Set as active TDR         Integrated sonic:       Auto save         Y TmTc       Knee points         Knee curve       Residual drift                                                                                                    | 🥖 🔘 Edit study:        | U1521A_proc: Synthetic generation             |          |  |  |  |
| ▲ Well:       ▲ U1521A_proc       ?         Study display       ?         Well section window:       Create new         T] Template:       Sonic calibration default template       ?         T] Template:       Sonic calibration default template       ?         Input       Output       Datuming       Time-depth         Output       Datuming       Time-depth       Options         Statistics       Track manager       ?         Calibrated sonic                                                                                                    | Study type:            | Sonic calibration                             | . ?      |  |  |  |
| Study display       Image: Create new         Tig Template:       Sonic calibration default template       Tig         Imput       Output       Datuming       Time-depth       Options       Statistics       Track manager         Imput       Output       Datuming       Time-depth       Options       Statistics       Track manager         Imput       Output       Datuming       Time-depth       Options       Statistics       Track manager         Imput       Output       Datuming       Time-depth       Options       Statistics       Track manager         Imput       Output       Datuming       Time-depth       Options       Statistics       Track manager         Imput       Output       Datuming       Time-depth       Options       Statistics       Track manager         Imput       Output       Datuming       Time-depth       Options       Statistics       Track manager         Imput       Calibrated sonic       Imput       Sample interval:       5.00       Imput       M         Integrated sonic:       Integrated sonic:       Integrated sonic:       Imput       Imput       Imput         Integrated sonic:       Integrated sonic:       Integrated sonic       Imput       Imp                                                                                                    | 🛕 Well:                | U1521A_proc •                                 | . ?      |  |  |  |
| Well section window:       Create new         Til Template:       Sonic calibration default template         Input       Output         Datuming       Time-depth         Options       Statistics         Track manager <ul> <li>Calibrated sonic</li> <li>Calibrated sonic:</li> <li>Calibrated sonic:</li> <li>Calibrated sonic:</li> <li>Calibrated TDR</li> <li>TDR name:</li> <li>Calibrated TDR</li> <li>Sample interval:</li> <li>5.00 •</li> <li>m</li> <li>All samples</li> <li>Auto save</li> <li>Set as active TDR</li> <li>Integrated sonic:</li> <li>Integrated sonic:</li> <li>Integrated sonic:</li> <li>Integrated sonic:</li> <li>Mato save</li> <li>Y TimTc</li> <li>Knee points</li> <li>Residual drift</li> </ul>                                                                                                    | Study display          |                                               | ?        |  |  |  |
| Tig Template:       Sonic calibration default template       Tig         Input       Output       Datuming       Time-depth       Options       Statistics       Track manager                                                                                                    | Well section window:   | Create new                                    |          |  |  |  |
| Copy template          Input       Output         Datuming       Time-depth       Options       Statistics       Track manager            Calibrated sonic        Calibrated sonic           Calibrated sonic           Calibrated sonic             Calibrated sonic:        Calibrated sonic           Calibrated sonic           Calibrated TDR             Calibrated TDR        Calibrated TDR           Calibrated TDR           Calibrated TDR             Calibrated sonic        Calibrated TDR           Calibrated TDR             Sample interval:           5.00        m             Auto save           Set as active TDR             Material sonic:           Integrated sonic             Integrated sonic:           Integrated sonic             Mato save             VimTc             Knee points             Knee curve             Residual drift                                                                                                    | Template:              | Sonic calibration default template            | T        |  |  |  |
| Input       Output       Datuming       Time-depth       Options       Statistics       Track manager                                                                                                    |                        | Copy template                                 |          |  |  |  |
| <ul> <li>♦ Calibrated sonic</li> <li>Calibrated sonic:</li> <li>Calibrated sonic:</li> <li>Auto save</li> <li>♦ Time depth relationship (TDR)</li> <li>TDR name:</li> <li>Calibrated TDR</li> <li>Sample interval:</li> <li>5.00 	riangle m</li> <li>All samples</li> <li>Auto save</li> <li>Set as active TDR</li> <li>♦ Integrated sonic</li> <li>Integrated sonic:</li> <li>Integrated sonic:</li> <li>Inte</li></ul> | Input Output Datumin   | g Time-depth Options Statistics Track manager |          |  |  |  |
| Calibrated sonic: Calibrated sonic Auto save  Time depth relationship (TDR) TDR name: Calibrated TDR Sample interval: 5.00 	mices m All samples Auto save Set as active TDR  Integrated sonic Integrated sonic Integrated sonic Auto save  TImTc Knee points Knee curve Residual drift                                                                                                    | Calibrated sonic       |                                               |          |  |  |  |
| <ul> <li>Auto save</li> <li>Time depth relationship (TDR)</li> <li>TDR name: Calibrated TDR</li> <li>Sample interval: 5.00 	riangle m</li> <li>All samples</li> <li>Auto save</li> <li>Set as active TDR</li> <li>Auto save</li> <li>Set as active TDR</li> <li>Integrated sonic:</li> <li>Integrated sonic:</li> <li>Integrated sonic:</li> <li>Integrated sonic:</li> <li>Integrated sonic:</li> <li>Integrated sonic:</li> <li>Wree points</li> <li>Knee curve</li> <li>Residual drift</li> </ul>                                                                                                    | Calibrated sonic:      | Calibrated sonic                              | 2        |  |  |  |
| <ul> <li>Time depth relationship (TDR)</li> <li>TDR name: Calibrated TDR</li> <li>Sample interval: 5.00</li></ul>                                                                                                    |                        | Auto save                                     |          |  |  |  |
| TDR name:       Calibrated TDR         Sample interval:       5.00 ◆ m         All samples       Auto save         Set as active TDR       Integrated sonic         Integrated sonic:       Integrated sonic         Muto save       Integrated sonic         ▲uto save       Integrated sonic         Mathematical sonic:       Integrated sonic         Auto save       Image: Calibrated sonic         Auto save       Image: Calibrated sonic         Auto save       Image: Calibrated sonic         Integrated sonic:       Integrated sonic         Auto save       Image: Calibrated sonic         Image: Calibrated sonic       Image: Calibrated sonic         Auto save       Image: Calibrate sonic         Image: Calibrate sonic       Image: Calibrate sonic         Image: Calibrate sonic       Image: Calibrate sonic         Image: Calibrate sonic       Image: Calibrate sonic         Image: Calibrate sonic       Image: Calibrate sonic         Image: Calibrate sonic       Image: Calibrate sonic         Image: Calibrate sonic       Image: Calibrate sonic         Image: Calibrate sonic       Image: Calibrate sonic         Image: Calibrate sonic       Image: Calibrate sonic         Image: Calibrate sonic                                                                                                    | Time depth relations   | hip (TDR)                                     |          |  |  |  |
| Sample interval: 5.00 ♀ m<br>All samples<br>Auto save<br>Set as active TDR<br>Integrated sonic<br>Integrated sonic:<br>Matto save   ✓ TImTc   ✓ Knee points   ✓ Knee curve   ✓ Residual drift                                                                                                    | TDR name:              | Calibrated TDR                                | ?        |  |  |  |
| <ul> <li>All samples</li> <li>Auto save</li> <li>Set as active TDR</li> <li>Integrated sonic</li> <li>Integrated sonic</li> <li>Auto save</li> <li>TImTc</li> <li>Knee points</li> <li>Knee curve</li> <li>Residual drift</li> </ul>                                                                                                    |                        | Sample interval: 5.00 🜩 m                     |          |  |  |  |
| <ul> <li>Auto save</li> <li>Set as active TDR</li> <li>Integrated sonic</li> <li>Integrated sonic:</li> <li>Integrated sonic</li> <li>Auto save</li> <li>✓ TImTc</li> <li>✓ Knee points</li> <li>✓ Knee curve</li> <li>✓ Residual drift</li> </ul>                                                                                                    |                        | All samples                                   |          |  |  |  |
| Set as active TDR         Integrated sonic         Integrated sonic:         Integrated sonic         Image: Auto save         ✓ TImTc         ✓ Knee points         ✓ Knee curve         ✓ Residual drift                                                                                                    |                        | E Auto save                                   |          |  |  |  |
| <ul> <li>Integrated sonic</li> <li>Integrated sonic</li> <li>Integrated sonic</li> <li>Auto save</li> <li>TImTc</li> <li>Knee points</li> <li>Knee curve</li> <li>Residual drift</li> </ul>                                                                                                    |                        | Set as active TDR                             |          |  |  |  |
| Integrated sonic: Integrated sonic<br>Auto save<br>TImTc<br>Knee points<br>Knee curve<br>Residual drift                                                                                                    | ( Integrated sonic     |                                               |          |  |  |  |
| <ul> <li>Auto save</li> <li>TImTc</li> <li>Knee points</li> <li>Knee curve</li> <li>Residual drift</li> </ul>                                                                                                    | Integrated sonic:      | Integrated sonic                              | ?        |  |  |  |
| <ul> <li>♥ TImTc</li> <li>♥ Knee points</li> <li>♥ Knee curve</li> <li>♥ Residual drift</li> </ul>                                                                                                    |                        | Auto save                                     |          |  |  |  |
| <ul> <li>✓ Knee points</li> <li>✓ Knee curve</li> <li>✓ Residual drift</li> </ul>                                                                                                    | TImTc                  |                                               |          |  |  |  |
| <ul> <li>♦ Knee curve</li> <li>♦ Residual drift</li> </ul>                                                                                                    | Knee pointe            |                                               |          |  |  |  |
| <ul> <li>✓ Knee curve</li> <li>✓ Residual drift</li> </ul>                                                                                                    |                        |                                               |          |  |  |  |
| (♥) Residual drift                                                                                                    | Knee curve             |                                               |          |  |  |  |
|                                                                                                    | Residual drift         |                                               |          |  |  |  |
|                                                                                                    |                        |                                               |          |  |  |  |
|                                                                                                    |                        |                                               |          |  |  |  |
|                                                                                                    |                        |                                               |          |  |  |  |
| ✓ Apply ✓ OK × Cancel                                                                                                    |                        | Apply V OK                                    | × Cancel |  |  |  |

Figure 3: Output tab for seismic well tie window.

#### 6. Datuming

This is one of the most important parameters in executing a seismic well tie. For the sonic velocity through the water column (Vw), a constant value or linear trend is often assumed. However, this is not applicable in deep waters or in proximal offshore where temperature and salinity changes affect the water column velocity. The more accurate Vw can be averaged from the water column sonic profile often used to calibrate side-scan or multibeam bathymetric data, or calculated from the nearest CTD profile using any of the various published empirical equations (e.g., Del Grosso, 1973; Mackenzie, 1981).

For the replacement velocity between the seabed and top-of-log (TOL) (Vb), you can calculate the average velocity from the laboratory measurement of cores should be used (e.g., PWL, PWC).

| eismic well tie Hints                                                                                                    | _                                                                                                    |                                                       |                    |                                  |                       |        |
|----------------------------------------------------------------------------------------------------|----------------------------------------------------------------------------------------------------|-------------------------------------------------------|--------------------|----------------------------------|-----------------------|--------|
| Create study:                                                                                                    | Sonic calibrati                                                                                                    | on 2                                                  |                    |                                  |                       |        |
| 2 Critated a                                                                                                    |                                                                                                    |                                                       |                    |                                  |                       |        |
| Edit study:                                                                                                    | U1521A_proc: Synthetic generation                                                                                                    |                                                       |                    |                                  |                       |        |
| Study type:                                                                                                    | Sonic calibration                                                                                                    | on                                                    |                    |                                  | )                     | •      |
| 🛦 Well: 🔿                                                                                                    | Å U1521A_p                                                                                                    | DIOC                                                  |                    |                                  |                       | - ?    |
| Study display                                                                                                    |                                                                                                    |                                                       |                    |                                  |                       | ?      |
| Well section window:                                                                                                    | Create new                                                                                                    |                                                       |                    |                                  |                       | •      |
| Template:                                                                                                    | Sonic calibrati                                                                                                    | ion default temp                                      | ate                |                                  |                       | - T0   |
|                                                                                                    | Copy templa                                                                                                    | ate                                                   |                    |                                  |                       |        |
| Input Output Datuming                                                                                                    | Time-depth                                                                                                    | Options Stati                                         | stics              | Track manager                    |                       |        |
| Land datum                                                                                                    |                                                                                                    |                                                       |                    |                                  |                       | ?      |
| (A) Manual and the                                                                                                    |                                                                                                    |                                                       |                    |                                  |                       |        |
| Ch dep                                                                                                    | eckshot<br>oth datum                                                                                                    |                                                       | og dept            | th datum (KB)                    |                       |        |
| Ch<br>deg                                                                                                    | eckshot<br>oth datum                                                                                                    |                                                       | og dept            | th datum (KB)                    | 5)                    |        |
| Ch<br>der                                                                                                    | eckshot<br>oth datum                                                                                                    |                                                       | og dept            | th datum (KB)<br>Time datum (SRI | )<br>( <sub>MSL</sub> |        |
| Ch<br>dep                                                                                                    | eckshot<br>oth datum<br>Vr b<br>Vw<br>Vb                                                                                                    |                                                       | c K                | th datum (KB)<br>Time datum (SRI | D)<br>MSL             |        |
| Ch<br>dep                                                                                                    | Vr b                                                                                                    |                                                       | c                  | th datum (KB)<br>Time datum (SRI | D)<br>MSL<br>bed      |        |
| Ch<br>der                                                                                                    | Vr b<br>Vw<br>Vb                                                                                                    |                                                       | c                  | th datum (KB)                    | D)<br>MSL<br>bed      |        |
| Datum elevation:                                                                                                    | Vr b<br>Vw<br>Vb                                                                                                    |                                                       |                    | th datum (KB)                    | D)<br>MSL<br>bed      | ~?     |
| Datum elevation:<br>Checkshot time-zero (b)                                                                                                    | vr b<br>Vw<br>Vb                                                                                                    |                                                       | ng dept            | th datum (KB)                    | D)<br>MSL<br>bed      | ?      |
| Datum elevation:<br>Checkshot time-zero (b)<br>Output time (T\v/T) (c):                                                                                                    | eckshot<br>oth datum<br>Vr b<br>Vw<br>Vb                                                                                                    |                                                       | m<br>m             | th datum (KB)                    | D)<br>MSL<br>bed      | ~~~?   |
| Datum elevation:<br>Checkshot time-zero (b)<br>Output time (TWT) (c):<br>Above mean sea level:                                                                                                    | eckshot<br>oth datum<br>Vr b<br>Vw<br>Vb                                                                                                    |                                                       | m<br>m             | th datum (KB)                    | D)<br>MSL<br>bed      | ?      |
| Datum elevation:<br>Checkshot time-zero (b)<br>Output time (TWT) (c):<br>Above mean sea level:<br>Elevation of sonic log (a)                                                                                                    | eckshot<br>oth datum<br>Vr b<br>Vw<br>Vb                                                                                                    | 0.00                                                  | m<br>m<br>m        | th datum (KB)                    | D)<br>MSL<br>bed      | ?      |
| Datum elevation:<br>Checkshot time-zero (b)<br>Output time (TWT) (c):<br>Above mean sea level:<br>Elevation of sonic log (a)<br>Replacement velocity (V                                                                                                    | eckshot<br>oth datum<br>Vr b<br>Vw<br>Vb                                                                                                    | 0.00                                                  | m<br>m<br>m/s      | th datum (KB)                    | D)<br>MSL<br>bed      | ?      |
| Datum elevation:<br>Checkshot time-zero (b)<br>Output time (TWT) (c):<br>Above mean sea level:<br>Elevation of sonic log (a)<br>Replacement velocity (V                                                                                                    | eckshot<br>oth datum<br>Vr b<br>Vw<br>Vb                                                                                                    | 0.00<br>-562.20<br>1482.00                            | m<br>m<br>m/s      | th datum (KB)                    | D)<br>MSL<br>bed      | ?      |
| Datum elevation: Ch<br>dep<br>Datum elevation: Ch<br>Checkshot time-zero (b)<br>Output time (TwT) (c):<br>Above mean sea level: Checkshot time-zero (b)<br>Elevation of sonic log (a)<br>Replacement velocity (V<br>Water layer: Checkshot time-zero (checkshot time-zero)<br>Elevation of sonic log (a)                                                                                                    | vr b<br>Vw<br>Vw<br>Vb<br>(r):<br>(r): | 0.00<br>-562.20<br>1482.00                            | m<br>m<br>m/s      | th datum (KB)                    | D)<br>MSL<br>bed      | ?      |
| Datum elevation: Ch<br>dep<br>Datum elevation: Ch<br>Checkshot time-zero (b)<br>Output time (TwT) (c):<br>Above mean sea level: Checkshot time-zero (b)<br>Output time (TwT) (c):<br>Above mean sea level: Checkshot time-zero (b)<br>Checkshot time-zero (b)<br>Output time (TwT) (c):<br>Above mean sea level: Checkshot time-zero (b)<br>Checkshot time-zero (b)<br>Output time (TwT) (c):<br>Above mean sea level: Checkshot time-zero (b)<br>Checkshot time-zero (b)<br>Output time (TwT) (c):<br>Checkshot time-zero (b)<br>Output time (TwT) (c):<br>Checkshot time-zero (b)<br>Output time (TwT) (c):<br>Checkshot time-zero (b)<br>Output time (TwT) (c):<br>Checkshot time-zero (b)<br>Output time (TwT) (c):<br>Checkshot time-zero (b)<br>Output time (TwT) (c):<br>Checkshot time-zero (b)<br>Output time (TwT) (c):<br>Checkshot time-zero (b)<br>Output time (TwT) (c):<br>Checkshot time-zero (b)<br>Output time (TwT) (c):<br>Checkshot time-zero (b)<br>Output time (TwT) (c):<br>Checkshot time (TwT) (c):<br>Checkshot time (t):<br>Checkshot time (t):<br>Checkshot time (t):<br>Ch | eckshot<br>oth datum<br>Vr b<br>Vw<br>Vb<br>Vb                                                                                                    | 0.00<br>-562.20<br>1482.00                            | m<br>m<br>m/s      | th datum (KB)                    | D)<br>MSL<br>bed      | ?      |
| Datum elevation:<br>Checkshot time-zero (b)<br>Output time (TWT) (c):<br>Above mean sea level:<br>Elevation of sonic log (a)<br>Replacement velocity (V<br>Water layer:<br>Elevation of water surfac<br>Velocity (Vw):                                                                                                    | vr b<br>Vw<br>Vw<br>Vb<br>vb                                                                                                    | 0.00<br>-562.20<br>1482.00<br>0.00                    | m<br>m<br>m/s      | th datum (KB)                    | D)<br>MSL<br>bed      | ?      |
| Ch<br>dep<br>Datum elevation:<br>Checkshot time-zero (b)<br>Output time (TWT) (c):<br>Above mean sea level:<br>Elevation of sonic log (a)<br>Replacement velocity (V<br>Water layer:<br>Elevation of water surface<br>Velocity (Vw):<br>Below seabed:                                                                                                    | eckshot<br>oth datum<br>Vw<br>Vb<br>Vb<br>:<br>'r):<br>ce (d):                                                                                                    | 0.00<br>0.00<br>-562.20<br>1482.00<br>0.00            | m<br>m<br>m/s      | th datum (KB)                    | D)<br>MSL<br>bed      | ?<br>? |
| Marine datum     Ch     deg      Datum elevation: Checkshot time-zero (b)     Output time (TwT) (c):     Above mean sea level: Elevation of sonic log (a)     Replacement velocity (V Water layer: Elevation of water surface     Velocity (Vw):     Below seabed: Depth of seabed (from M                                                                                                    | eckshot<br>oth datum<br>Vr b<br>Vw<br>Vb<br>Vb<br>:<br>(r):<br>(r):<br>(r):<br>(c):<br>(c):<br>(c):                                                                                                    | 0.00<br>0.00<br>-562.20<br>1482.00<br>0.00<br>1440.00 | m<br>m<br>m/s<br>m | th datum (KB)                    | D)<br>MSL<br>bed      | ?      |

Figure 4: Datuming tab for seismic well tie window, with the different parameters that define a marine datum.

#### 7. Time-depth

The top and bottom of the checkshot data and velocity profile very often do not coincide. In conjunction with the Datuming, this tab provides choices on how checkshots are used above the TOL and below the BOL.

| Seismic well tie              | 1 -                               | -            |               |                     |               | X     |
|-------------------------------|-----------------------------------|--------------|---------------|---------------------|---------------|-------|
| Seismic well tie Hints        |                                   |              |               |                     |               |       |
| Create study:                 | Sonic calibration 2               |              |               |                     |               | ?     |
| 🥖 🔘 Edit study:               | U1521A_proc: Synthetic generation |              |               |                     | - 7           | 1 0   |
| Study type:                   | Sonic calibrat                    | ion          |               |                     | •             | ?     |
| 🛕 Well:                       | 🛔 U1521A_                         | proc         |               |                     | •             | ?     |
| Study display                 |                                   |              |               |                     |               | -?    |
| Well section window:          | Create new                        |              |               |                     | •             |       |
| Template:                     | Sonic calibra                     | tion default | template      |                     | • T           |       |
|                               | Copy temp                         | late         |               |                     |               |       |
| Input Output Datuming         | Time-depth                        | Options      | Statistics    | Track manager       |               |       |
| All depths in this tab are me | easured from K                    | B in TV      |               |                     |               |       |
| Checkshots and interpolation  | on above TOL                      |              |               |                     |               | - ?   |
| Checkshots threshold          | depth:                            |              | 0.00          | Just above shallo   | west checksho | t 🕶   |
| Interpolation type (time      | e):                               |              |               | Linear              |               | •     |
| Velocity to use at start      | of interpolation                  | 1:           |               | Calculate automa    | tically       | *     |
| Interpolation velocity a      | it top of log:                    |              |               | Calculate automa    | tically       | Ŧ     |
| Top of log time               |                                   |              |               |                     |               | - 🕜 🛛 |
| TI-Tc = 0 at the firs         | t checkshot sar                   | mple after t | he top of the | sonic log (TOL)     |               |       |
| Interpolate between           | n the two close                   | st checksh   | ot samples a  | t TOL for TI-Tc = 0 |               |       |
| Two-way time at the           | e top o <mark>f sonic l</mark>    | og:          | 822.06        |                     |               |       |
| Below of log time             |                                   |              | 1             |                     |               | - ?   |
| Maximum TVD of outp           | out time/depth:                   |              | 0.00          | +500m •             |               |       |
| Below sonic replaceme         | ent velocity:                     |              | 0.00          | Default             |               |       |
|                               |                                   | L            |               |                     |               |       |
|                               |                                   |              |               |                     |               |       |
|                               |                                   |              |               |                     |               |       |
|                               |                                   |              |               |                     |               |       |
|                               |                                   |              |               |                     |               |       |
|                               |                                   |              |               |                     |               |       |
|                               |                                   |              |               |                     |               |       |
|                               |                                   |              | V F           | Apply V O           | к 🛛 🗡 с       | ancel |
|                               |                                   |              |               |                     |               |       |

Figure 5: Time-depth tab for seismic well tie window.

#### 8. Options

The user can select how the knee curve is defined in between checkshot or marker points, with the default being a linear trend, but cubic and polynomial fits are also available. the same is true for calculating the residual drift.

| Seismic well the Hints         ● Create study:       Sonic calibration 2         ● Edit study:       U1521A_proc: Synthetic generation         Study type:       Sonic calibration         ● Well:       ● U1521A_proc         ● Well:       ● U1521A_proc         ● Well:       ● U1521A_proc         ● Well:       ● U1521A_proc         ● Well section window:       Create new         ● Couput Datuming Time-depth Options Statistics Track manager         Automatic adjustments       ?         Interpolations       ?         Residual dnift:       Linear         ●       ● Utput         ●       ● Output         ●       ● Output         ●       ● Couput         ●       ● Couput         ●       ● Couput         ●       ● Couput         ●       ● Couput         ●       ● Couput         ●       ● Couput         ●       ● Couput         ●       ● Couput         ●       ● Couput         ●       ● Couput         ●       ● Couput         ●       ● Couput         ●       ● Couput         ● </th <th>Seismic well tie</th> <th>A Relation</th> <th>×</th>                                                                                                    | Seismic well tie        | A Relation                                  | ×        |
|----------------------------------------------------------------------------------------------------|-------------------------|---------------------------------------------|----------|
| Create study: Sonic calibration 2<br>Calibration 2<br>Calibration 2<br>Study type: Sonic calibration 2<br>Well: Sonic calibration 2<br>Well: Implate 2<br>Study display<br>Well section window: Create new •<br>T <sup>®</sup> Template: Sonic calibration default template • T <sup>®</sup><br>Copy template<br>Input Output Datuming Time-depth Options Statistics Track manager<br>Automatic adjustments<br>Knees: Linear •<br>Interpolations<br>Residual drift: Linear •<br>Knees: Vellear •<br>Knees: Vellear •<br>Copy template<br>Copy template<br>Copy | Seismic well tie Hints  |                                             |          |
| ✓ Apply       ✓ Apply       ✓ K                                                                                                    | 📴 🔘 Create study:       | Sonic calibration 2                         | ?        |
| Study type: Sonic calibration                                                                                                    | 🥖 🔘 Edit study:         | U1521A_proc: Synthetic generation           | - 🗙      |
| ▲ Well:       ▲ U1521A_proc       ?         Study display       ?         Well section window:       Create new       ?         To Template:       Sonic calibration default template       ?         Input Output Datuming Time-depth       Options       Statistics       Track manager         Automatic adjustments       ?       ?       ?         Knees:       Linear       ?       ?         Interpolations       ?       ?         Residual drift:       Linear       ?         Vell       Vell       Vell       Vell                                                                                                    | Study type:             | Sonic calibration                           | • ?      |
| Study display<br>Well section window: Create new<br>To Template: Sonic calibration default template<br>Copy template<br>Input Output Datuming Time-depth Options Statistics Track manager<br>Automatic adjustments<br>Knees: Linear<br>Interpolations<br>Residual drift: Linear<br>Variable Variable Variabl                                                                                                    | 🛕 Well: 🔿               | LU1521A_proc                                | • 👔      |
| Well section window: Create new   Til Template: Sonic calibration default template   To Copy template     Input Output Datuming Time-depth Options Statistics Track manager     Automatic adjustments   Knees:   Linear     Residual drift:     Linear     Vapply        Vapply                                                                                                    | Study display           |                                             |          |
| Til Template:       Sonic calibration default template       Til         Input Output Datuming Time-depth       Options       Statistics       Track manager         Automatic adjustments       Interpolations       Interpolations       Interpolations         Residual drift:       Linear       ▼                                                                                                    | Well section window:    | Create new                                  | •        |
| <pre>             Copy template         </pre> Input Output Datuming Time-depth Options Statistics Track manager                  Automatic adjustments                 Knees: Linear                 Interpolations                 Residual drift: Linear                 Knees: Section Section                                                                                                    | Template:               | Sonic calibration default template          | • T0     |
| Input       Output       Datuming       Time-depth       Options       Statistics       Track manager         Automatic adjustments <ul> <li>Knees:</li> <li>Linear</li> <li>Interpolations</li> <li>Residual drift:</li> <li>Linear</li> </ul> <ul> <li>Residual drift:</li> <li>Linear</li> <li>✓</li> </ul> <ul> <li>✓</li> <li>Apply</li> <li>✓</li> <li>OK</li> <li>×</li> <li>Cancel</li> </ul>                                                                                                    |                         | Copy template                               |          |
| Automatic adjustments                                                                                                    | Input Output Datuming   | Time-depth Options Statistics Track manager |          |
| Knees: Linear     Interpolations     Residual drift:     Linear     ✓     ✓   ✓   ✓   ✓   ✓   ✓   ✓   ✓   ✓   ✓   ✓   ✓   ✓   ✓   ✓   ✓   ✓   ✓   ✓   ✓   ✓   ✓   ✓   ✓   ✓   ✓   ✓   ✓   ✓   ✓   ✓   ✓   ✓   ✓   ✓   ✓   ✓   ✓   ✓   ✓   ✓   ✓   ✓   ✓   ✓   ✓   ✓   ✓   ✓   ✓   ✓   ✓   ✓   ✓   ✓   ✓   ✓   ✓   ✓   ✓   ✓   ✓   ✓   ✓   ✓   ✓   ✓   ✓   ✓   ✓   ✓   ✓   ✓   ✓   ✓   ✓   ✓   ✓   ✓   ✓   ✓   ✓   ✓                                                                                                    | Automatic adjustments — |                                             | — 👔 🏢    |
| Interpolations Residual drift: Linear                                                                                                    | Knees: Linea            | r 🔹                                         |          |
| Residual drift: Linear                                                                                                    | Interpolations          |                                             | — 👔 📗    |
|                                                                                                    | Residual drift: Linea   | r 👻                                         |          |
|                                                                                                    |                         |                                             |          |
| ✓ Apply ✓ OK ★ Cancel                                                                                                    |                         |                                             |          |
|                                                                                                    |                         |                                             |          |
|                                                                                                    |                         |                                             |          |
| ✓ Apply ✓ OK X Cancel                                                                                                    |                         |                                             |          |
| ✓ Apply ✓ OK ★ Cancel                                                                                                    |                         |                                             |          |
| ✓ Apply ✓ OK ★ Cancel                                                                                                    |                         |                                             |          |
| ✓ Apply ✓ OK ★ Cancel                                                                                                    |                         |                                             |          |
| ✓ Apply ✓ OK ➤ Cancel                                                                                                    |                         |                                             |          |
| ✓ Apply ✓ OK ➤ Cancel                                                                                                    |                         |                                             |          |
| ✓ Apply ✓ OK ➤ Cancel                                                                                                    |                         |                                             |          |
| ✓ Apply ✓ OK ズ Cancel                                                                                                    |                         |                                             |          |
| ✓ Apply ✓ OK X Cancel                                                                                                    |                         |                                             |          |
| Apply V OK X Cancel                                                                                                    |                         |                                             |          |
| Apply V OK X Cancel                                                                                                    |                         |                                             |          |
| Apply V OK X Cancel                                                                                                    |                         |                                             |          |
| Apply V OK X Cancel                                                                                                    |                         |                                             |          |
| Apply V OK X Cancel                                                                                                    |                         |                                             |          |
|                                                                                                    |                         | Apply V OK                                  | × Cancel |

Figure 6: Options tab for the seismic well tie window.

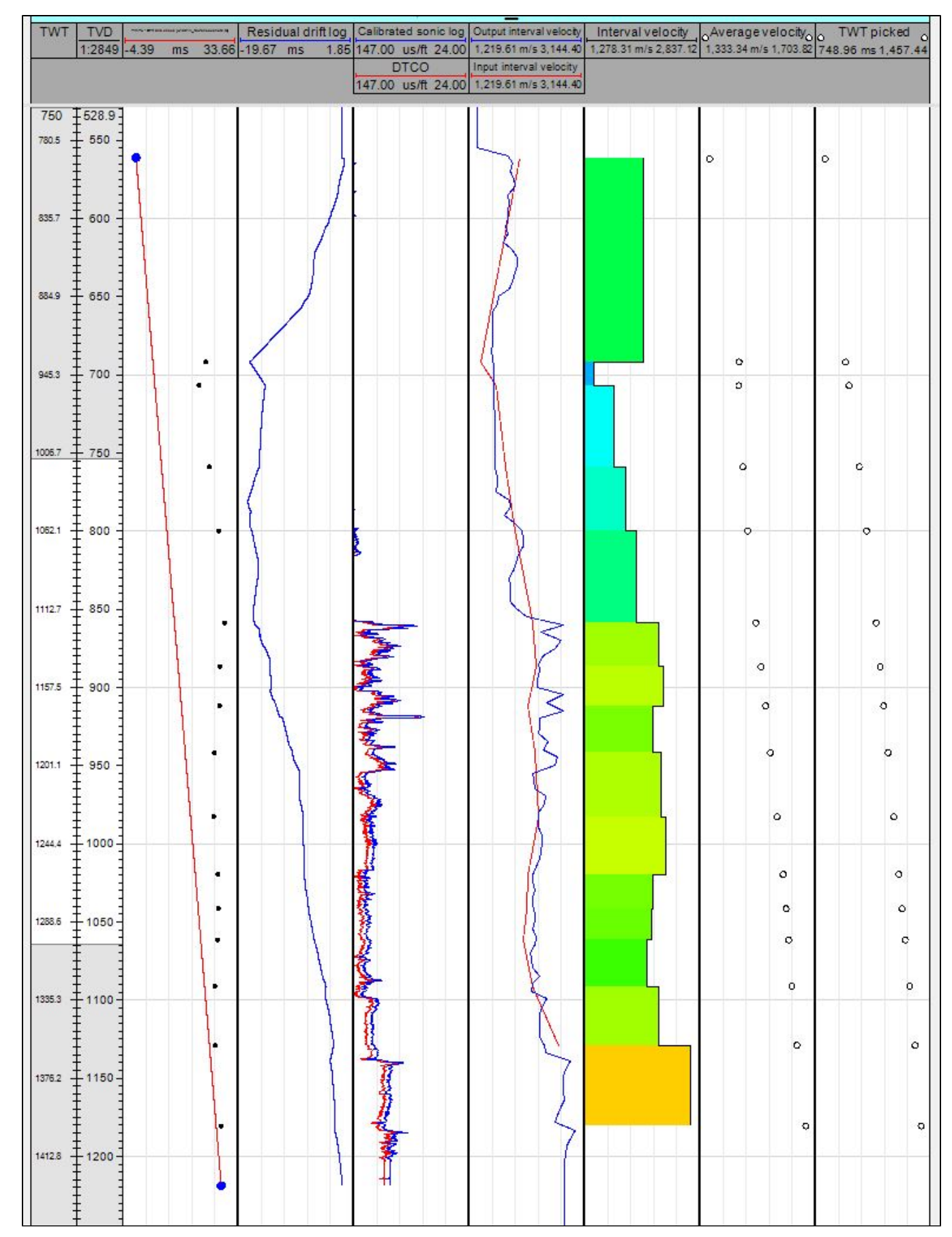

9. When you are satisfied with the parameters, click OK. A well section window will appear showing the results of the calibration process.

10. Once the initial sonic calibration output is created, the knee curve can be edited so that the knees can coincide with the checkshot points or to additional locations such as defined well tops. To do this, open the Well tie editing tool palette from Seismic interpretation > Seismic-well calibration group > Well tie editing.

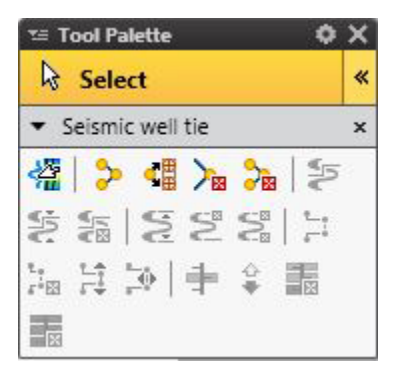

Figure 8: Well tie editing tool palette.

Click on the "Knees at checkshots" button (first row, second from the left button). This will create knees at every checkshot points, as shown below:

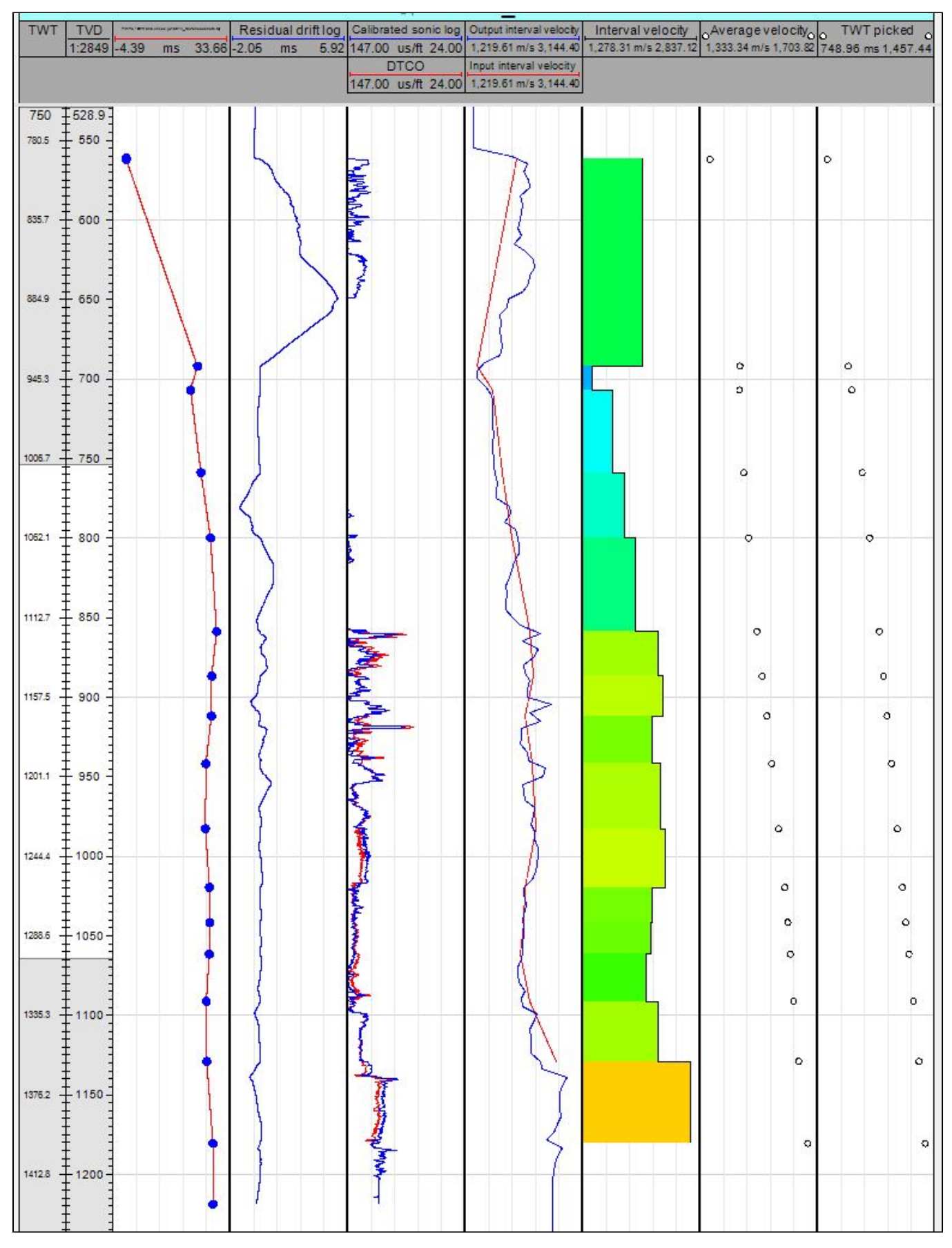

Figure 9: Well section window for sonic calibration with knees at every checkpoint.

11. When satisfied with the outcome of the calibration, go back to the Output tab of the Seismic well tie window and manually or automatically save the calibrated sonic log and apply the calibrated TDR to well.

## Credits

This guide is largely derived from the Petrel 2017 Geophysics training manual:

Schlumberger Limited (2018) Petrel 2017 : Petrel Geophysics Workflow/Solutions Training. Houston: Schlumberger, 764 pp.

### Archive Versions

SeismicWellTie\_SonicCallibration.pdf - Feb. 24, 2020